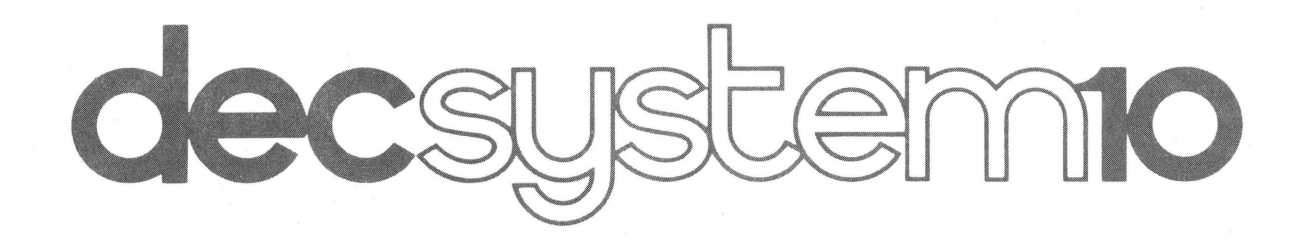

# GETTING STARTED WITH TOPS-10 COMMANDS

digital

DEC-10-OTSCA-A-D

# decsystemio Getting Started With TOPS-10 COMMANDS

digital equipment corporation · maynard. massachusetts

First Printing June 1971 Second Printing July 1972 Third Printing March 1975 Fourth Printing June 1975

The information in this document is subject to change without notice and should not be construed as a commitment by Digital Equipment Corporation. Digital Equipment Corporation assumes no responsibility for any errors that may appear in this manual.

The software described in this document is furnished to the purchaser under a license for use on a single computer system and can be copied (with inclusion of DIGITAL's copyright notice) only for use in such system, except as may otherwise be provided in writing by DIGITAL.

Digital Equipment Corporation assumes no responsibility for the use or reliability of its software on equipment that is not supplied by DIGITAL.

Copyright C 1971, 1972, 1973, 1974, 1975 by Digital Equipment Corporation

The HOW TO OBTAIN SOFTWARE INFORMATION page, located at the back of this document, explains the various services available to DIGITAL software users.

The postage prepaid READER'S COMMENTS form on the last page of this document requests the user's critical evaluation to assist us in preparing future documentation.

The following are trademarks of Digital Equipment Corporation:

| CDP          | DIGITAL   | INDAC   | PS/8       |
|--------------|-----------|---------|------------|
| COMPUTER LAB | DNC       | KA10    | QUICKPOINT |
| COMSYST      | EDGRIN    | LAB-8   | RAD-8      |
| COMTEX       | EDUSYSTEM | LAB-8/e | RSTS       |
| DDT          | FLIP CHIP | LAB-K   | RSX        |
| DEC          | FOCAL     | OMNIBUS | RTM        |
| DECCOMM      | GLC-8     | OS/8    | RT-11      |
| DECTAPE      | IDAC      | PDP     | SABR       |
| DIBOL        | IDACS     | PHA     | TYPESET 8  |
|              |           |         | UNIBUS     |

# CINELED TO A CONTRACT OF CHARMENT AND LEDRA CHARMENTY LIBRARY

# CONTENTS

.

|      |                                                        | Page |
|------|--------------------------------------------------------|------|
| 1.0  | GETTING ON THE SYSTEM                                  | 1:   |
| 2.0  | FILES                                                  | 3    |
| 3.0  | CREATING FILES                                         | 4    |
| 3.1  | The CREATE Command                                     | 5    |
| 3.2  | The MAKE Command                                       | 6    |
| 4.0  | EDITING FILES                                          | 6    |
| 4.1  | The EDIT Command                                       | 6    |
| 4.2  | The TECO Command                                       | 7    |
| 5.0  | MANIPULATING FILES                                     | 7    |
| 5.1  | The DIRECT Command                                     | 7    |
| 5.2  | The TYPE Command                                       | 7    |
| 5.3  | The DELETE Command                                     | 9    |
| 5.4  | The RENAME Command                                     | 9    |
| 6.0  | TRANSLATING, LOADING, EXECUTING, DEBUGGING<br>PROGRAMS | 9    |
| 6.1  | The COMPILE Command                                    | 9    |
| 6.2  | The LOAD Command                                       | 10   |
| 6.3  | The EXECUTE Command                                    | 10   |
| 6.4  | The DEBUG Command                                      | 11   |
| 7.0  | GETTING INFORMATION FROM THE SYSTEM                    | 12   |
| 7.1  | The PJOB Command                                       | 13   |
| 7.2  | The DAYTIME Command                                    | 13   |
| 7.3  | The TIME Command                                       | 13   |
| 8.0  | LEAVING THE SYSTEM                                     | 14   |
| 8.1  | The KJOB Command                                       | 14   |
| 9.0  | HOW TO LIVE WITH THE TERMINAL                          | 15   |
| 9.1  | Control –C                                             | 15   |
| 9.2  | The RETURN Key                                         | 16   |
| 9.3  | The RUBOUT Key                                         | 16   |
| 9.4  | Control –U                                             | 16   |
| 9.5  | The ALTMODE Key                                        | 17   |
| 9.6  | Control –O                                             | 17   |
| 10.0 | PERIPHERAL DEVICES                                     | 17   |
| 11.0 | COMMANDS TO ALLOCATE SYSTEM RESOURCES                  | 19   |
| 11.1 | The ASSIGN Command                                     | 19   |

# CONTENTS (Cont)

# Page

| 11.2 | The MOUNT Command                                         | 20 |
|------|-----------------------------------------------------------|----|
| 11.3 | The DEASSIGN Command                                      | 21 |
| 11.4 | The DISMOUNT Command                                      | 21 |
| 11.5 | The REASSIGN Command                                      | 21 |
| 11.6 | The FINISH Command                                        | 22 |
| 11.7 | The CORE Command                                          | 22 |
| 12.0 | COMMANDS TO MANIPULATE TERMINALS                          | 22 |
| 12.1 | The SEND Command                                          | 22 |
| 12.2 | The DETACH Command                                        | 23 |
| 12.3 | The ATTACH Command                                        | 23 |
| 13.0 | Commands to request line printer output                   | 23 |
| 13.1 | The PRINT Command                                         | 23 |
| 13.2 | The CREF Command                                          | 24 |
| 13.3 | The DIRECT Command                                        | 24 |
| 14.0 | COMMANDS TO MANIPULATE CORE IMAGES                        | 25 |
| 14.1 | The SAVE Command                                          | 25 |
| 14.2 | The RUN Command                                           | 25 |
| 14.3 | The R Command                                             | 25 |
| 14.4 | The GET Command                                           | 26 |
| 15.0 | COMMANDS TO START A PROGRAM                               | 26 |
| 15.1 | The START Command                                         | 26 |
| 15.2 | The HALT (†C) Command                                     | 26 |
| 15.3 | The CONTINUE Command                                      | 26 |
| 16.0 | ADDITIONAL COMMANDS TO GET INFORMATION<br>FROM THE SYSTEM | 27 |
| 16.1 | The RESOURCES Command                                     | 27 |
| 16.2 | The SYSTAT Command                                        | 27 |

# TABLES

| Table No. |                    | Title | Page |
|-----------|--------------------|-------|------|
| I         | Peripheral Devices |       | 17   |

# FOREWORD

Getting Started With TOPS-1Ø Commands is a simplified guide for the timesharing user of the DECsystem-1Ø. The commands described in this document are the subset of monitor commands that are most useful to the beginning user. With the commands described herein, the user can create, edit, and manipulate files; translate, execute, save, and start programs; use devices; and obtain information from the system. The complete reference document for the command repertoire is <u>DECsystem-1Ø</u> Operating System Commands (DEC-10-OSCMA-A-D); this manual should be referred to for additional information.

Another manual written for the beginning user is <u>Getting Started With DECsystem-1Ø</u> (DEC-1Ø-XGSDA-A-D). This manual is a procedural-oriented document and describes how to use the language translators and the editor in addition to the basic monitor commands. Complete examples are given for FORTRAN, BASIC, and ALGOL languages. ×

.

·

r

. .

Programs are typed directly into the computer by means of the terminal. By typing in programs, you establish communication with other programs already resident in the computer. The first resident program you communicate with is the monitor, the most important program in the computer. The monitor is the master program that plays an important role in the efficient operation of the computer. Just as the terminal is your link with the computer, the monitor is your link with the programs within the computer.

The monitor has many functions to perform, like keeping a record of what each user is doing and deciding what user should be serviced next and for how long. The one function of the monitor that is of greatest concern at this point is that the monitor retrieves any resident programs that you need. This retrieval happens only if the monitor "understands" what is expected of it. The commands to the monitor which are explained in the following sections are sufficient for the terminal to be the device by which information is inputted into the system and by which the system outputs its results.

See section 9.0 for a discussion on How to Live With the Terminal .

#### 1.0 GETTING ON THE SYSTEM

In order to gain access to the timesharing system, you must say hello to the system by "logging in". The first move is to make contact with the computer facility by whatever means the facility has established (e.g., acoustic coupler, telephone, or dataphone). Next, notice the plastic knob (the power switch) on the lower right-hand side of the terminal. This knob has three positions: ON, OFE, and LOCAL (turning clockwise). When the knob is in the LOCAL position, the terminal is like a typewriter; it is not communicating with the system at all. The knob must be turned to the ON position in order to establish communication with the computer. When the terminal is turned ON, type a tC (depress the CTRL key and type C). This action establishes communication with the monitor. The monitor

We wish to express appreciation to Stanford University for the use of their Stanford A-1 Project User's Manual, Chapter 1, SAILON No. 54, as a guide in writing the material in this section.

signifies its readiness to accept commands by responding with a period (.). All the commands discussed in this document can only be typed to the monitor. They are operative when the monitor has typed a period, signifying that it is waiting for a command.

The first program the monitor should call in for you is the LOGIN program. This is accomplished by typing LOGIN followed by a carriage-return (depress the RETURN key). All commands to the monitor should be terminated with a carriage-return. When the monitor "sees" a carriage-return, it knows that a command has been typed and it begins to execute the command.

In the text, underscoring is used to designate terminal output. A carriage-return is designated by a ).

By typing LOGIN, you cause the monitor to read the LOGIN program from the disk into core memory and it is this program that is now in control of your terminal. Before the LOGIN program is called in, the monitor assigns you a job number for system bookkeeping purposes. The system responds with an information message similar to the following.

In the first line, the system has assigned your job number (23) and has given the name of the monitor, the name of the system, and the number of your terminal line. In the second line, the number sign (#), which is typed out by the LOGIN program, signifies that it wants your identification.

The standard identification code is in the form of project numbers and programmer numbers, but individual installations may have different codes. The numbers, or whatever code each installation uses, are assigned to each user by the installation. The LOGIN program waits for you to type in your project number and your programmer number, separated by a comma and terminated with a carriage-return, following the number sign.

An alternate method of typing in your project number and programmer number is to type your identification on the same line as the LOGIN command and to follow it with a carriage return. The system responds with the information message, and the LOGIN program does not type out the number sign. For example,

The LOGIN program needs one more item to complete its analysis of your identification. This it requests in the next line by asking for your password.

Type in your password, which is also assigned by the installation, followed by a carriage-retum. To maintain password security, the LOGIN program does not print the password.

If the identification typed in matches the identification stored in the accounting file in the monitor, the LOGIN program signifies its acceptance by responding with the time, date, day of the week, the message of the day (if any), and a period.

| LOGIN 🔎                       | LOGIN 27,235 🌙                |
|-------------------------------|-------------------------------|
| JOB 23 R57ATA SYS #40/2 TTY73 | JOB 23 R57ATA SYS #40/2 TTY73 |
| #27,235                       | PASSWORD: )                   |
| PASSWORD:                     | <u>1854 30-OCT-84</u> TUE     |
| <u>1850 30-OCT-84</u> TUE     | 11-SEP WE ARE NOW             |
| 11-SEP WE ARE NOW             | RUNNING OUR DATE75 TEST.      |
| RUNNING OUR DATE75 TEST.      |                               |

This typeout indicates that the LOGIN program has exited and returned control to the monitor. You have successfully logged in and may now have the monitor call in other programs for you. If the identification typed in does not match the identification in the accounting file, the monitor types out the error message

<u>?LGNIET INVALID ENTRY - TRY AGAIN</u>

If this error message occurs, type in the correct project-programmer numbers and password.

#### 2.0 FILES

When you want to run a program, first type in the program and decide on a name for it. The program is stored on the disk with the specified name. Then translate the program by calling in a translator and giving it the name of the program you wish to translate.

A program, or data, is stored on the disk in files. If a program is being typed in to a text editor (for example, TECO), the editor is busy accepting the characters being typed in and generating a disk file for them. Then, when the program is to be translated, the translator reads this file just created and generates a relocatable binary file. Since you may have many files and the other users on the computer may have files, there must be a method for keeping all of these files separate. This is accomplished by

giving each user a unique area on the disk. This area is identified by your project and programmer numbers. For example, if your project and programmer numbers are 27,235, you have a disk area by that name. Each file you create goes to your disk area and must be uniquely named.

Files are named with a certain convention, the same as a person is named. The first name, the filename, is the actual name of the file, and the last name, the filename extension, indicates what group the file is associated with. The filename and the filename extension are separated by a period.

Filenames are from one to six letters or digits. All letters or digits after the sixth are ignored. The filename extension is from one to three letters or digits. It is generally used to indicate the type of information in the file. The following are examples of standard filename extensions.

| •TMP        | Temporary file                           |
|-------------|------------------------------------------|
| .MAC        | Source file in MACRO language            |
| <b>.</b> F4 | Source file in FORTRAN IV (F40) language |
| .FOR        | Source file in FORTRAN-10 language       |
| .BAS        | Source file in BASIC language            |
| .ALG        | Source file in ALGOL language            |
| . CBL       | Source file in COBOL language            |
| .REL        | Relocatable binary file                  |
| .SAV        | A saved core image                       |

Since files are identified by the complete name and the project and programmer numbers, two users may use the same filename as long as they have different project and programmer numbers; the files would be distinct and separate. The following are examples of filenames with filename extensions.

| MAIN .FOR  | A FORTRAN file named MAIN            |
|------------|--------------------------------------|
| SAMPLE.BAS | A BASIC file named SAMPLE            |
| TEST1.TMP  | A temporary file named TEST1         |
| NAME.REL   | A relocatable binary file named NAME |

#### 3.0 CREATING FILES

The two commands mentioned in this section use two editors to create a new disk file. One of the editors is LINED, a line-oriented editor, and the other is TECO, the Text Editor and Corrector (refer to the LINED and TECO documents in the DECsystem-10 Software Notebooks). Each command requires a filename as its argument and should have a filename extension. A new file may be created with either of these commands, depending on the editor desired.

#### 3.1 The CREATE Command

The CREATE command is used only to create a new disk file. When this command is executed, the monitor calls in LINED to initialize a disk file with the specified name and to accept input from the terminal. At this point, begin to type in your program, line by line. LINED types a line number at the beginning of each line so that later a reference to a given line may be made in order to make corrections. Below is a sample program using the commands discussed so far.

| tC                                                                                                    | Establish communication with the monitor.<br>Type C while depressing the CTRL key.                                                                                                    |
|----------------------------------------------------------------------------------------------------|----------------------------------------------------------------------------------------------------|
| <u>.</u> LOGIN 27,235 🌶                                                                                                 | Begin the login procedure and type in your identification.                                                                                                    |
| JOB 23 R57ATA SYS #40/2 TTY73                                                                                           | The job number assigned, followed by the<br>monitor and system name and the terminal<br>line number. The LOGIN program requests<br>identification (project number and program-<br>mer number) if it was not typed on the same<br>line as the LOGIN command. |
| PASSWORD:                                                                                                    | The LOGIN program requests your password.<br>Type it in; it is not printed.                                                                                                    |
| <u>1856</u> <u>30-OCT-84</u> <u>TUE</u><br><u>11-SEP</u> <u>WE ARE NOW</u><br><u>RUNNING OUR DATE75 TEST.</u>           | If identification matches identification<br>stored in the system, the monitor responds<br>with the time, date, day of the week, mes-<br>sage of the day, and a period.                                                                                      |
| _CREATE MAIN.FOR                                                                                                    | A new file on the disk is to be created and<br>called MAIN.FOR. The extension .FOR is<br>used because the program is to be a<br>FORTRAN-10 source file. LINED is<br>called in to create the file.                                                           |
| *                                                                                                    | Response from LINED signifying it is ready to accept commands.                                                                                                    |
| I <b>)</b>                                                                                                    | A command to LINED to insert line numbers<br>starting with 10 and incrementing by 10<br>(refer to the LINED document).                                                                                                    |
|                                                                                                    | Type in your FORTRAN PROGRAM.                                                                                                    |
| 00010         TYPE 53         D           00020         53         FORMAT (' THIS           00030         END         D | IS MY PROGRAM') 🌶                                                                                                    |
| <u>00040</u> \$                                                                                                    | The (\$) (altmode) is a command to LINED<br>to end the insert. On the terminal this key<br>is labeled ALT, ESC, or PREFIX.                                                                                                    |
| <u>*</u>                                                                                                    | Response from LINED signifying it is ready to accept another command.                                                                                                    |
| E <b>)</b>                                                                                                    | A command to LINED to end the creation of the file.                                                                                                    |

| *   | Response from LINED indicating readiness to accept a command. |
|-----|---------------------------------------------------------------|
| t C | Retum to the monitor.                                         |
| ÷   | The monitor now has control of the program.                   |

The three LINED commands (I, (, E) shown in the examples are fully discussed in the LINED document.

#### 3.2 The MAKE Command

This command can also be used to open a new disk file for creation. It differs from the CREATE command in that TECO is used instead of LINED. (TECO is discussed in the DECsystem-10 Introduction to TECO Manual.) Otherwise, the CREATE and MAKE commands operate in the same manner.

```
•MAKE FILEA•F4 

★I (Text input) 

£X$$

•
```

The altmode (\$) and the EX command are commands to TECO and are explained in the TECO document.

#### 4.0 EDITING FILES

1

After creating a text file, you may wish to modify, or edit, it. The following two commands cause an existing file to be opened for changes. One command (EDIT) calls in LINED, and the other (TECO) calls in TECO. In general, the editor used to create the file should be used for editing. Each command requires, as its argument, the same filename and filename extension used to create the file.

#### 4.1 The EDIT Command

The EDIT command causes LINED to be called in and, as the name implies, signifies that you wish to edit the specified file. LINED responds with an asterisk and waits for input. The file specified must be an already existing sequence-numbered file on the disk. For example, in Paragraph 3.1, the file MAIN.FOR was created. If the command

is given to edit the file, the computer responds with an error message (assuming that there was no file named MAIM.FOR). The command

t

#### .EDIT MAIN.FOR )

causes the right file to be opened for editing.

#### 4.2 The TECO Command

The TECO command is similar to the EDIT command except that it causes the TECO program to open an already existing file on the disk for editing purposes. The command sequence

causes TECO to open FILEA. F4 for editing and close the file upon completion, creating a backup file out of the original file. Whenever one of the commands used to create or edit a file is executed, this command with its arguments (filename and filename extension) is "remembered" in a temporary file on the disk. Because of this, the file last edited may be recalled for the next edit without having the filename specified again. For example, if the command

is executed, then you may type the command

instead of

assuming that no other CREATE, TECO, MAKE, or EDIT command that changed the filename was used in-between. As mentioned before, if a command tries to edit a file that has not been created, an error message is given.

#### 5.0 MANIPULATING FILES

You may have many files saved on your disk area. (For discussion on how to save a file on your disk area, refer to Paragraph 14.1.) The list of your files, along with lists of other users' files, is kept on the disk in what are called <u>user directories</u>. Suppose you cannot remember if you have created and saved a particular file. The next command helps in just that type of situation.

#### 5.1 The DIRECT Command

The DIRECT command requests from the monitor a listing of the directory of your disk area. The monitor responds by typing on the terminal the names of your files, the length of each file in the number of DECsystem-10 disk blocks written (a block is 128<sub>10</sub> words), and the date on which each file was created. The protection associated with each file is also output. This protection is a code that indicates which users are allowed to access your files. It is automatically assigned when you create the file. Refer to DECsystem-10 Monitor Calls (DEC-10-OMCMA-A-D) for an explanation of file protection.

Names of files not explicitly created by you may show up in the directory. These files were created as intermediate files for storage by programs you may have used. For example, in translating a file, the translator generates a file with the same filename but with a filename extension of .REL. This file contains the relocatable binary translation of the source file. You may also notice filenames with the filename extension of .TMP. This extension signifies a temporary file created and used by different system programs.

#### 5.2 The TYPE Command

By listing your directory on the terminal, you know the names of the files on your disk area. But what if you have forgotten the information contained in a particular file? The TYPE command causes the contents of source files specified in your command string to be typed on your terminal. For example, the command

causes the file MAIN.F4 to be typed on the terminal. Multiple files separated by commas may be specified in one command string, and only source files, not binary files, may be listed.

This command allows the "asterisk construction" to be used. This means that the filename or the filename extension may be replaced with an asterisk to mean any filename or filename extension. For example, the command

causes all files named FILEB, regardless of filename extensions, to be typed. The command

causes all files with the filename extension of .MAC to be typed. The command

causes all files to be typed.

#### 5.3 The DELETE Command

Having finished with a file, you may erase it from your disk area with the DELETE command. Multiple files may be deleted in one command string by separating the files with commas. For example,

and

are both legal commands. The asterisk convention discussed in section 5.2 may also be used with the DELETE command.

#### 5.4 The RENAME Command

The names of one or more files on your disk area may be changed with the RENAME command. The old filename on the right and the new filename on the left are separated by an equal (=) sign. In renaming more than one file, each pair of filenames (new=old) is separated by commas. For example, the command

•RENAME SALES•CBL=GROSS•CBL•FILE2•F4=FILE1•F4 )

changes the name of file GROSS.CBL to SALES.CBL and file FILE1.F4 to FILE2.F4. The old filename no longer appears in your directory; instead the new filenames appear containing exactly the same data as in the old files. The asterisk convention may again be used. For example, the command

causes all files with no filename extension to have the extension .F4.

#### 6.0 TRANSLATING, LOADING, EXECUTING, DEBUGGING PROGRAMS

As this point you know how to get on the system, how to create and edit a source file of a program, and how to list your source file on the terminal. The program has not been executed. This only happens after it has been translated into the binary machine language understandable to the computer and loaded into core memory. More often than not the program must be debugged.

#### 6.1 The COMPILE Command

This command has as its argument one or more filenames separated by commas. It causes each named file to be processed (translated) if necessary by the appropriate processor (translator). It is considered necessary to process a file if no .REL file of the source file exists, or if the .REL file was created before the last time the source file was edited. If the .REL file is up-to-date, no translation is done. The appropriate processor is determined by examining the extension of the file. The following shows which processor is used for various extensions.

| .MAC                         | MACRO assembler       |
|------------------------------|-----------------------|
| •F4 or •FOR                  | FORTRAN compiler      |
| .ALG                         | ALGOL compiler        |
| •CBL                         | COBOL compiler        |
| .REL                         | No processing is done |
| other than above,<br>or null | "Standard processor"  |

The standard processor is used to translate programs with null or nonstandard extensions. The standard processor is FORTRAN at the beginning of the command string, but may be changed by use of various switches (refer to <u>DECsystem-10 Operating System Commands</u>). Although it is not necessary to indicate the extension of a file in the COMPILE command string, the standard processor can be disregarded if all source files are kept with the appropriate extension.

When the appropriate translator has translated the source file, there is a file on your disk area with the filename extension .REL and the same filename as the source file. This file is where the translator stores the results of its translation and is called the <u>relocatable binary</u> of the program. The program is now translated into binary machine language, but is still on the disk. Since the disk is used for storage and not for execution, a copy of the binary program must be loaded into core memory to form a <u>core</u> <u>image</u>. The core memory of the computer is used for execution; it is like a scratch pad. The COMPILE command does not generate a core image, but the following three commands do.

#### 6.2 The LOAD Command

The LOAD command performs the same operations as the COMPILE command and in addition causes LINK-10 to be run. LINK-10 is a program that takes the specified REL files, links them together, and generates a core image. The LOAD command does not cause execution of the program.

#### 6.3 The EXECUTE Command

This command performs the functions of the LOAD command and also begins execution of the loaded programs, if no translation or loading errors are detected. The compiled program is now in core memory and running, and what happens next depends on the program. More than likely, the program is not returning the correct answers, and you now enter the magic world of program debugging.

#### 6.4 The DEBUG Command

This command prepares for the debugging of a program in addition to performing the functions of the COMPILE and LOAD commands. A system debugging program is loaded into core memory first, followed by the program. Upon completion of loading, the debugging program is started rather than the user's program. A command to this debugging program may then be issued to begin the program execution. The DEBUG command should be used by the experienced programmer familiar with the debugging programs on the DECsystem-10. The above four commands have extended command forms discussed in DECsystem-10 Operating System Commands.

The following is an example showing the compilation and execution of a FORTRAN-10 main program and subroutine. The login procedure is not shown.

| CREATE N                         | YFIL.FO  | د <u>۲</u>                                 | CREATE a disk file.                                                 |
|----------------------------------|----------|--------------------------------------------|---------------------------------------------------------------------|
| <u>*I</u> )                      |          |                                            | Command to LINED to begin inserting on line 10, incrementing by 10. |
|                                  |          |                                            | Statements of the FORTRAN main program.                             |
| <u>00010</u><br>00020<br>00030   | 69       | TYPE 69 )<br>FORMAT (' THIS<br>CALL SUBI ) | IS THE MAIN PROGRAM') 🕽                                             |
| <u>00040</u><br>00050            |          | END<br>\$                                  | Altmode ends the insert.                                            |
| <u>*</u> E,                      |          |                                            | LINED command to end the edit.                                      |
| <u>*</u> †C                      |          |                                            | Return to the monitor.                                              |
| .CREATE                          | PROG.FOF | <b>(</b> , )                               | Create a disk file for the subroutine.                              |
| <u>*</u> I )                     |          |                                            | Begin inserting at line 10 incrementing by 10.                      |
| 00013                            |          | SUBROUTINE SUB                             | Statements of the FORTRAN Subroutine. $\mathbb{R}$                  |
| 00020<br>00030<br>00040<br>00050 | 105      | FORMAT ( THIS<br>RETURN )<br>END           | IS THE SUBROUTINE')                                                 |
| 00060                            |          | \$                                         | Altmode ends the insert.                                            |
| <u>*</u> E                       |          |                                            | LINED command to end the edit.                                      |
| <u>*</u> †C                      |          | -                                          | Return to monitor.                                                  |
| EXECUTE                          | MYFIL.F  | OR, PROG. FOR                              | Request execution of the programs created.                          |
| FOR TRAN:<br>LINK:               | PROG     |                                            | FORTRAN reports its progress.                                       |

| <u>?LNKUGS I UNDEFINED GLOBAL SYMBOL</u>                        |                               |                                                                                         |
|-----------------------------------------------------------------|-------------------------------|-----------------------------------------------------------------------------------------|
| SUB1<br>[LNKXCT MYFIL EX                                        | <u>156</u><br>ECUTION]        | There is no subroutine named SUB1.                                                      |
| <u>THIS IS THE MAIN<br/>7ILLEGAL UUD AT</u>                     | PROGRAM?<br>USER PC 000000    | Only the main program was executed.                                                     |
| <u>.</u> EDIT )                                                 |                               | Ask to edit PROG .FOR; filename need not be mentioned since it was the last file named. |
| *P10,20 )<br>00013<br>00020                                     | SUBROUTINE SUBB<br>TYPE 105   | Type lines 00010 and 00020 on the terminal.                                             |
| *110<br>00010'                                                  | SUBROUTINE SUBI               | Insert a new line 10.<br>)                                                              |
| 00020                                                           | \$                            | Terminate the insert.                                                                   |
| <u>*</u> €<br><u>*</u> ↑C                                       |                               | End the edit.                                                                           |
| .EXECUTE MYFIL.F                                                | OR, PROG. FOR )               | Request execution.                                                                      |
| FORTHAN: PROG                                                   |                               | Only the subroutine is recompiled since only it has been edited.                        |
| LINK: LOADING                                                   |                               | Both MAIN and PROG are loaded.                                                          |
| <u>[LNKXCT MYFIL EX</u><br>THIS IS THE MAIN<br>THIS IS THE SUBR | ECUTION]<br>PROGRAM<br>OUTINE | Execution begins.                                                                       |
| END OF EXECUTION<br>CPU TIME: 0.05<br>EXIT<br>:                 | ELAPSED TIME: Ø,              | Execution ends.<br>.05                                                                  |

# 7.0 GETTING INFORMATION FROM THE SYSTEM

There are several monitor commands that are used to obtain information from the system. Three commands useful at this point are discussed in this section, and additional commands are discussed in Paragraph 16.0.

#### 7.1 The PJOB Command

If you have forgotten the job number assigned to you at LOGIN time, you may use the PJOB command to obtain it. The system responds to this command by typing out your assigned job number. For example,

#### 7.2 The DAYTIME Command

This command gives the date followed by the time of day. The time is presented in the following format:

#### hh:mm:ss

where hh represents the hours, mm represents the minutes, and ss represents the seconds. For example,

#### 7.3 The TIME Command

The TIME command produces three lines of typeout. The first line is the total running time since the last TIME command was typed. The second line is the total running time since you logged in. The third line is used for accounting purposes. The time is presented in the following format:

#### hh:mm:ss.hh

where hh represents the hours, mm the minutes, and ss.hh the seconds to the nearest hundreth. For example,

In the first two lines, you are told that you have been running 52.45 seconds since the last time you typed the TIME command, and a total of 2 minutes and 29.95 seconds since you logged in. The third line of typeout is used by your installation for accounting and is the integrated product of running time and core size. Refer to DECsystem-10 Operating System Commands.

#### 8.0 LEAVING THE SYSTEM

Now that you know how to log into the system and create and run a program, you might be wondering how you leave the system. You have to tell the system you are leaving, and you do this by the KJOB command.

#### 8.1 The KJOB Command

The KJOB command is your way of saying goodbye to the system. Many things happen when you type the command. The job number assigned to you is released and your terminal is now free for another user. An automatic TIME command is performed. In addition, if you have any files on your disk area, the monitor responds with

#### CONFIRM:

and you have several options available to you. By typing H and a carriage return after the CONFIRM: message, the monitor lists the options available. For example, the following typeout occurs by re-sponding to the CONFIRM: message with H and a carriage return.

IN RESPONSE TO CONFIRM:, TYPE ONE OF: BDFHIKLPGSUWX B TO PERFORM ALGORITHM TO GET BELOW LOGGED OUT QUOTA D TO DELETE ALL FILES (ASKS ARE YOU SURE?, TYPE Y OR CR) F TO TRY TO LOGOUT FAST BY LEAVING ALL FILES ON DSK H TO TYPE THIS TEXT I TO INDIVIDUALLY DETERMINE WHAT TO DO WITH ALL FILES AFTER EACH FILE NAME IS TYPED OUT, TYPE ONE OF: EKPQS E TO SKIP TO NEXT FILE STRUCTURE AND SAVE THIS FILE IF BELOW LOGGED OUT QUOTA ON THIS FILE STRUCTURE K TO DELETE THE FILE P TO PRESERVE THE FILE Q TO REPORT IF STILL OVER LOGGED OUT QUOTA, THEN REPEAT FILE S TO SAVE THE FILE WITH PRESENT PROTECTION K TO DELETE ALL UNPRESERVED FILES L TO LIST ALL FILES P TO PRESERVE ALL EXCEPT TEMP FILES O TO REPORT IF OVER LOGGED OUT QUOTA S TO SAVE ALL EXCEPT TEMP FILES U SAME AS I BUT AUTOMATICALLY PRESERVE FILES ALREADY PRESERVED W TO LIST FILES WHEN DELETED X TO SUPPRESS LISTING FILES WHEN DELETED IF A LETTER IS FOLLOWED BY A SPACE AND A LIST OF FILE STRUCTURES ONLY THOSE SPECIFIED WILL BE AFFECTED BY THE COMMAND. ALS0 CONFIRM WILL BE TYPED AGAIN. NOTE: FILE SIZE IS NO. OF BLOCKS ALLOCATED WHICH MAY BE LARGER THAN THE NO. OF BLOCKS WRITTEN (DIRECTORY COMMAND). A FILE IS PRESERVED IF ITS ACCESS CODE IS GE 100

CONFIRM:

.

You may now use the options available. If K was used as the option, the following is a sample of what is output to your terminal.

| JOB 23, | US ER | [27,23 | 5]  | LOGGED | OFF | TTY73 | 1923 | 30-0CT-84 |
|---------|-------|--------|-----|--------|-----|-------|------|-----------|
| DELETED | ALL 9 | FILES  | (45 | BLOCKS | ;)  |       |      |           |
| RUNTIME | 11.59 | SEC    |     |        |     |       |      |           |

#### 9.0 HOW TO LIVE WITH THE TERMINAL

On the terminal, there is a special key marked CTRL called the <u>Control Key</u>. If this key is held down and a character key is depressed, the terminal types what is known as a <u>control character</u> rather than the character printed on the key. In this way, more characters can be used than there are keys on the keyboard. Most of the control characters do not print on the terminal, but cause special functions to occur, as described in the following sections.

There are several other special keys that are recognized by the system. The system constantly monitors the typed characters and, most of the time, sends the characters to the program being executed. The important characters not passed to the program are also explained in the following sections. (Refer to DECsystem-10 Monitor Calls for more explanations of special characters.)

#### 9.1 Control - C

Control - C (1C) interrupts the program that is currently running and takes you back to the monitor. The monitor responds to a control - C by typing a period on your terminal, and you may then type another monitor command. For example, suppose you are running a program in BASIC, and you now decide you want to leave BASIC and run a program in AID. When BASIC requests input from your terminal by typing an asterisk, type control - C to terminate BASIC and return to the monitor. You may now issue a command to the monitor to initialize AID (.R AID). If the program is not requesting input from your terminal (i.e., the program is in the middle of execution) when you type control - C, the program is not stopped immediately. In this case, type control - C twice in a row to stop the execution of the program and return control to the monitor. If you wish to continue at the same place that the program was interrupted, type the monitor command CONTINUE. As an example, suppose you want the computer to add a million numbers and to print the square root of the sum. Since you are charged by the amount of processing time your program uses, you want to make sure your program does not take an unreasonable amount of processing time to run. Therefore, after the computer has begun execution of your program, type control – C twice to interrupt your program. You are now communicating with the monitor and may issue the monitor command TIME to find out how long your program has been running. If you wish to continue your program, type CONTINUE and the computer begins where it was interrupted.

#### 9.2 The RETURN Key

This key causes two operations to be performed: (1) a carriage-return and (2) an automatic line-feed. This means that the typing element returns to the beginning of the line (carriage-return) and that the paper is advanced one line (line-feed). Commands to the monitor are terminated by depressing this key.

#### 9.3 The RUBOUT Key

The RUBOUT key permits correction of typing errors. Depressing this key once causes the last character typed to be deleted. Depressing the key n times causes the last n characters typed to be deleted. RUBOUT does not delete characters beyond the previous carriage-return, line-feed, or altmode. Nor does RUBOUT function if the program has already processed the characters you wish to delete.

The monitor types the deleted characters, delimited by backslashes. For example, if you were typing CREATE and go as far as CRAT, you can correct the error by typing two RUBOUTS and then the correct letters. The typeout would be

#### CRAT\TA\EATE

Notice that you typed only two RUBOUTS, but \TA\ was printed. This shows the deleted characters, but in reverse order. (Note that when using TECO, deleted characters are not enclosed in backslashes.)

#### 9.4 Control - U

Control – U (<sup>†</sup>U) is used if you have completely mistyped the current line and wish to start over again. Once you type a carriage-return, the command is read by the computer, and line-editing features can no longer be used on that line. Control – U causes the deletion of the entire line, back to the last carriage-return, line-feed, or altmode. The system responds with a carriage-return, line-feed so you may start again.

#### 9.5 The ALTMODE Key

The ALTMODE key, which is labeled ALTMODE, ESC, or PREFIX, is used as a command terminator for several programs, including TECO and LINED. Since the ALTMODE is a nonprinting character, the terminal prints an ALTMODE as a dollar sign (\$).

#### 9.6 Control - O

Control -  $O(^{\dagger}O)$  tells the computer to suppress terminal output. For example, if you issue a command to type out 100 lines of text and then decide that you do not want the typeout, type control - O to stop the output. Another command may then be typed as if the typeout had terminated normally.

#### 10.0 PERIPHERAL DEVICES

The system controls many peripheral devices, such as terminals, magnetic tape drives, DECtape drives, card readers and punches, line printers, papertape readers and punches, and disks. The monitor is responsible both for allocating these peripheral devices, as well as other system resources (e.g., core memory), and for maintaining a pool of such available resources from which you can draw.

Each device controlled by the system has a physical name associated with it. The physical name is unique. It consists of three letters and zero to three numerals specifying a unit number. The following table lists the physical names associated with various peripheral devices.

| Device            | Physical Name      |  |  |  |
|-------------------|--------------------|--|--|--|
| Terminal          | TTY0, TTY1,, TTY77 |  |  |  |
| Console TTY       | СТҮ                |  |  |  |
| Paper Tape Reader | PTR                |  |  |  |
| Paper Tape Punch  | РТР                |  |  |  |
| Plotter           | PLT                |  |  |  |
| Line Printer      | LPT                |  |  |  |
| Card Reader       | CDR                |  |  |  |
| Card Punch        | CDP                |  |  |  |
| DECtape           | DTA0, DTA1,, DTA7  |  |  |  |
| Magnetic Tape     | MTA0, MTA1,, MTA7  |  |  |  |
| Disk              | DSK                |  |  |  |
| Display           | DIS                |  |  |  |

Table 1 Peripheral Devices

You may also give each device a logical device name. The logical device name is an alias, and the device can be referred to either by this alias or by the physical name. The logical name consists of one to six alphanumeric characters of your choice. The reason for logical device names is that in writing a program you may use arbitrarily selected device names (logical device names) that can be assigned to the most convenient physical devices at runtime. However, care should be exercised in assigning logical device names because these names have priority over physical device names. For example, if a DECtape is assigned the logical name DSK, then all of your programs attempting to use the disk via the physical name DSK end up using the DECtape instead. It is wise not to give any device the logical name DSK because certain monitor commands (such as the COMPILE commands) make extensive use of special features that the disk has but other devices do not have. The following examples show the use of logical and physical device names.

| ASSIGN DTA ABC)  | Assign a DECtape the logical name ABC.                             |
|------------------|--------------------------------------------------------------------|
| ASSIGN MTA1 XYZ  | Assign magnetic tape drive <sup>#</sup> 1 the logical name<br>XYZ. |
| ASSIGN PTK FOO ) | Assign the papertape reader the logical name<br>FOO .              |

In order to use most peripheral devices, you must assign the desired device to your job. You may assign a device either by a program or from the console. The first kind of assignment occurs when you write a program that uses a particular device. When the program begins using the device, it is assigned to you on a temporary basis and released from you when your program has finished with it. The second kind of assignment occurs when you explicitly assign the device by means of the ASSIGN or MOUNT monitor command. This is a permanent assignment that is in effect until the device is released by a DEASSIGN, DISMOUNT, or FINISH monitor command or by your logging off the system.

When you assign a device to your job, the monitor associates your job number with that device. This means that no other user may use the device while you are using it. The only exception is the disk, which is accessible by all users. When you assign the disk, you are allocated a fraction of the disk, not the entire unit. When you deassign a device or kill your job, the device is returned to the monitor's pool of available resources.

Under normal circumstances, the spooling mechanism built into the system is used to output to slowspeed devices. Spooling is the method by which output to these devices (usually the line printer, card punch, paper tape punch, and plotter) is placed on the disk first and then output to the device at a later time. This method of using a device saves you time because you do not have to wait for the device to be freed if it is being used by another user nor do you have to wait for your files to be output before you can perform another operation. Once your files have been placed on the disk, you can do another task, such as running a program or leaving the system by killing your job. After you leave the system (KJOB), your files will be output whenever the device you requested to output them is available. The spooling of files to the line printer is described in Paragraph 13.0. Refer to the <u>DECsystem-10</u> <u>Operating System Commands</u> manual for a discussion of spooling to other devices.

#### 11.0 COMMANDS TO ALLOCATE SYSTEM RESOURCES

#### 11.1 The ASSIGN Command

The ASSIGN command is used to assign a peripheral device on a permanent basis for the duration of your job or until you explicitly deassign it. This command must have as an argument the legal physical device name (see Table 1) of the device you wish to assign. For example, if you want to assign a DECtape drive to your job, type

The monitor responds with the message

DTAn ASSIGNED

where n is the unit number of the DECtape drive assigned to your job. If all drives are in use, the monitor responds with

ASSIGNED TO JOBS N1, N2, ...

and you must wait until a drive becomes available. You may assign a specific DECtape drive as follows:

•ASSIGN DTA3

The monitor responds with

DTA3 ASSIGNED

if the drive is available, or

?ALREADY ASSIGNED TO JOB n

if job n is using DECtape drive #3.

The ASSIGN command may also have, as an optional argument, a logical device name following the physical device name. The logical device name may be used in place of the physical device name in all references to the device. For example, if you want to use DECtape drive <sup>#</sup>1 and have it named SAMPLE, type the command

ASSIGN DTA1 SAMPLE >

If DECtape drive #1 is free, the monitor responds with

DTA1 ASSIGNED

and stores the logical name you typed. You may then refer to the DECtape by the name SAMPLE until you explicitly release the device, assign the name SAMPLE to another device, or kill your job.

Logical names can be very useful. Suppose you write a program that uses DECtape drive #5 and refers to it by its physical name (DTA5). When you run your program, you find that DECtape drive #3 is the only drive available. Instead of rewriting your program to use DECtape drive #3, type

ASSIGN DTA3 DTA5

Thereafter, whenever your program refers to DTA5, it is actually referring to DTA3. Since logical device names are strictly your own, they are different from the logical names of other users. The following is an example using physical and logical device names.

| •ASSIGN DTA NAME 🕽                              | Assign a DECtape drive the logical name NAME.                           |
|-------------------------------------------------|-------------------------------------------------------------------------|
| DEVICE DTA4 ASSIGNED                            | DECtape drive <sup>#</sup> 4 has been assigned.                         |
| ASSIGN DTA LINE                                 | Find another DECtape drive; assign the logical name LINE.               |
| ASSIGNED TO JOBS N1, No,                        | All DECtape drives are in use.                                          |
| ASSIGN PTP, NAME )<br>%LOGICAL NAME WAS IN USE, | Reserve paper tape punch.                                               |
| DEVICE PTP ASSIGNED                             | Paper tape punch is assigned and NAME now refers to PTP.                |
| -ASSIGN DTA3 LINE 🕽                             | Request DECtape drive <sup>#</sup> 3 and give it the logical name LINE. |
| ALREADY ASSIGNED TO JOB7                        | Another user (job 7) has DTA3.                                          |

#### 11.2 The MOUNT Command

The MOUNT command is similar to the ASSIGN command in that it is used to assign a peripheral device to your job. However, unlike the ASSIGN command, it requests operator intervention. This is useful for users who cannot place their devices on the computer because they are too far away. These users are called remote users because they are connected to the computer via communications lines. For example, if you have DECtapes at the location of the computer (commonly called the central site) but are using the computer remotely, you can use the MOUNT command to assign a DECtape drive and to have the operator place the DECtape on the drive.

This command must have as an argument the legal physical device name (see Table 1) of the device you wish to assign and may have a logical device name. These arguments are the same as in the ASSIGN command. In addition, switches can be used to specify items to be considered by the operator. Only the following three switches are applicable in this manual; the remainder are described in DECsystem-10 Operating System Commands

/RONLY or /WLOCK

Specifies that the volume is read only and that it cannot be written on.

| /VID:name | Specifies the name used to identify the<br>volume (storage medium) to the operator.<br>The name can be in one of two forms:<br>1) any string of 25 characters or less con-<br>taining only letters, digits, periods, and<br>hyphens or 2) any string of 25 characters<br>or less enclosed in single quotes. The |
|-----------|----------------------------------------------------------------------------------------------------|
|           | or single quotes.                                                                                                    |
| /WENABL   | Specifies that the volume is enabled for<br>writing. This condition is assumed if<br>no switches appear in the MOUNT com-<br>mand string.                                                                                                    |

#### 11.3 The DEASSIGN Command

Ч

The DEASSIGN command is used to release one or more devices currently associated with your job. This command may have as an argument a physical or logical device name. If an argument is given, the specified devices are released. If an argument is not specified, all devices assigned to your job are released. When devices are released, they are returned to the monitor's pool of available resources for use by other users. The DEASSIGN command does not affect any temporary assignments your job may have for devices.

#### 11.4 The DISMOUNT Command

The DISMOUNT command is similar to the DEASSIGN command because it is used to return devices to the monitor. In addition, it notifies the operator to remove the volume (storage medium) from the device (i.e., DECtape from a DECtape drive, cards from a card reader, and so forth). This command takes a physical device name as an argument. The device must have been previously assigned with the ASSIGN or MOUNT command. The switch /REMOVE follows the device name in order to tell the operator to physically remove the volume from the device. For example,

•DISMOUNT DTA4:/REMOVE )

notifies the operator to deassign DTA4 and remove the tape from the drive.

#### 11.5 The REASSIGN Command

The REASSIGN command allows you to give a device assigned to you to another user without having the device returned to the monitor's pool of available resources. Two arguments are required with this command: the name of the device being reassigned and the job number of the user who is receiving the device. For example, suppose you have finished with DECtape drive <sup>#</sup>6 and the person who is job 10 wants it. Type the command

•REASSIGN DTA6 10 🕽

This deassigns DECtape drive <sup>#</sup>6 from your job and assigns it to job 10, just as if you had typed

and job 10 had typed

immediately thereafter. All devices except the job's terminal can be reassigned.

#### 11.6 The FINISH Command

The FINISH command is used to prematurely terminate a program that is being executed while preserving as much output as possible. If this command is not used, part or all of the output file may be lost. The FINISH command may be followed by a physical or logical device name, in which case any input or output currently in progress in relation to that device is terminated. If no device is specified, input or output is terminated on all devices assigned to your job. The monitor responds to this command by terminating output, closing the file, and releasing the device for use by others.

This command could be used if you were generating an assembly listing of a program on your disk area and decided that you wanted only the first part of the listing, not the entire listing. Type

and the monitor completes the writing of your listing and releases the disk.

#### 11.7 The CORE Command

The CORE command allows you to modify the amount of core assigned to your job. The command is followed by a decimal number representing either the total number of 1K blocks (1024 word blocks) or the total number of pages (512 word blocks) that you want the program to have from this point on. For example, if you want the program to have 8K blocks of core, type

and the monitor gives the program 8K blocks, if available. If you request additional core and there is none available, the monitor responds with an error message. If the CORE command is followed by the decimal number 0, your program disappears from core because you are requesting 0K blocks of core. If the decimal number following the command is omitted, the monitor types out the amount of core used and does not change your core assignment.

#### 12.0 COMMANDS TO MANIPULATE TERMINALS

#### 12.1 The SEND Command

The SEND command allows you to send a line of text to another terminal in the system. The command is typed followed by the number of the terminal to which you are sending the message followed by the message and a carriage return. This message is printed on the receiving terminal and is preceded by the number of your terminal. If the receiver of the message is busy, that is, his terminal is not communicating with the monitor, you receive the message BUSY and your message is not sent. If you are sending a message to an operator, the receiving terminal is never busy.

#### 12.2 The DETACH Command

The DETACH command causes your terminal to be disconnected from your program and released to control another job. This means that, while your program is disconnected, you may log in again, receive a new job number, and do something else. The job that was disassociated from your terminal is said to be a <u>detached job</u>. This means that it is not under control of any user's console. If your detached job attempts to type something to the terminal, it is stopped, for there is no terminal attached to it.

#### 12.3 The ATTACH Command

The ATTACH command allows you to attach a console to a detached job. You must specify the number of the job to which you wish to attach. If you are the owner of the detached job, your console is immediately detached from your current job and attached to your detached job. After this command is executed, the console is in communication with the monitor. If the job you just attached to happens to be running, type CONTINUE without affecting the status of the job.

If you are not the owner of the detached job, you must also specify the project-programmer number of the owner. The project-programmer number must be enclosed in square brackets (e.g., [27,400]) for this command to work. If the job whose job number you typed is already attached to a terminal, you cannot attach and the monitor responds with

?TTYn ALREADY ATTACHED

where n is the number of the terminal attached to the job. Observe that only one terminal can be attached to a job at any time.

#### 13.0 COMMANDS TO REQUEST LINE PRINTER OUTPUT

In Paragraph 5.2, the TYPE command for listing source files on your terminal was discussed. In addition, there are three commands that may be used to list files on the line printer via the spooling mechanism.

#### 13.1 The PRINT Command

The PRINT command is used to list disk files on the line printer via the spooling mechanism. This command takes a filename, or many filenames separated by commas, as an argument. Switches can also be used with the PRINT command. Although many switches are available, only a few pertinent ones are mentioned below. The remainder are discussed in DECsystem-10 Operating System Commands.

#### /COPIES:n

Specifies the number of copies that you want of the file. This number must be less than 64. If this switch is not given, one copy is produced.

| /LI MIT:n                                             | Specifies the maximum number of pages<br>you want printed. If this switch is not<br>given, the maximum number is 200 pages.                    |
|-------------------------------------------------------|----------------------------------------------------------------------------------------------------|
| /SPACING:DOUBLE<br>/SPACING:SINGLE<br>/SPACING:TRIPLE | Specifies that the output will be double,<br>single, or triple spaced. If the /SPACING<br>switch is not given, the output is<br>single-spaced. |

All files remain in your disk area except for temporary files; these files are deleted after they are printed.

#### 13.2 The CREF Command

The CREF command is used to list a certain type of file called a cross-reference file. This command is an invaluable aid in program debugging. If a COMPILE, LOAD, EXECUTE, or DEBUG command string (refer to Paragraph 6.0) has a /CREF switch, the command string generates an expanded listing that includes (1) the original code as it appears in the file, (2) the octal values the code represents, (3) the relative locations into which the octal values go, (4) a list of all the symbols your program uses, and (5) the numbers of the lines on which each symbol appears. This is called a <u>cross-reference listing</u>. To print this listing file, you must call in a special cross-reference lister with the CREF command. All the cross-reference listing files you have generated since the last CREF command are printed on the line printer. The file containing the names of the cross-reference listing files is then deleted so that subsequent CREF commands will not list them again.

#### 13.3 The DIRECT Command

When a DTAn: argument is specified with the DIRECT command, the directory of DECtape n is typed on the terminal. (Refer to Paragraph 5.1 for a discussion of the DIRECT command when no argument is specified.) For example, the command

types the directory of DECtape drive <sup>#</sup>2 on the terminal.

Besides having optional device arguments, this command has several switch options. One switch option is /F. Including /F in the command string causes the short form of the directory to be listed on the terminal. The short form of the directory consists of the names of your files. (The long form of the directory also lists the creation dates and lengths of each file.) Another switch option is /L. Including /L in the command string causes the output of the directory to go to the line printer rather than to the terminal. For example, the command

lists your directory of your disk area on the line printer. The line printer is assigned to you on a temporary basis and is released when the output is finished.

#### 14.0 COMMANDS TO MANIPULATE CORE IMAGES

By using one of the following commands, you can load core image files (refer to Paragraph 6.1 for the definition of a core image file) from disk, DECtapes, and magnetic tapes into core and then later save the core images. These files can be retrieved and controlled from the user's console. Files on disk and DECtape are called by filename, and if you have any files on magnetic tape, you must position the tape to the beginning of the file.

#### 14.1 The SAVE Command

The SAVE command causes your current core image to be saved on the specified device with the specified filename. This command must be followed by several arguments. First, you must tell the monitor the device on which you want to save the core image. A colon must follow the device name. Second, you must give a name to the core image file. If the filename extension is not specified, the monitor designates one. You may specify the amount of core in which you want your file saved by specifying a decimal number to represent the number of 1K blocks or the number of pages. For example, if you want to save your core image on DECtape drive #2, give it the name SALES, and allow 12K of core for storage, type

A file called SALES is created and your core image is stored in it. If you list your DECtape directory, the length of the file is slightly over 12,000 words. After you use this command, you cannot continue executing the program. The program can be restarted only from the beginning.

#### 14.2 The RUN Command

The RUN command allows you to run programs you previously saved on the disk, DECtape, or magnetic tape. This command reads the core image file from a storage device and starts its execution. You must specify the device containing the core image file and the name of that file. The file must have been saved previously with a SAVE command. If the file is not a saved program, the monitor responds with an error message. If the core image file you want to execute is on another user's disk area, you must specify his project-programmer number, enclosed in square brackets. Again, you may specify the amount of core to be assigned to the program if different from the minimum core needed to load the program or from the core argument of the SAVE command.

#### 14.3 The R Command

The R command is a special form of the RUN command. This command runs programs that are part of the system, rather than programs that are your own. The R command is the usual way to run a system program that does not have a direct monitor command associated with it. For example, the only way to run BASIC and AID is by the commands

and

A device name or a project programmer number may not be specified for this command.

#### 14.4 The GET Command

The GET command is the same as the RUN command except that it does not start the program; it merely generates a core image and exits. The monitor types

r

and is ready to accept another command.

#### 15.0 COMMANDS TO START A PROGRAM

#### 15.1 The START Command

The START command begins execution of the program at its starting address, the location specified within the file, and is valid only if you have a core image. This command allows you to specify another starting address by typing the octal address after the command. Normally, to start a program, type

but to start a program at the specified octal location 347, type

A GET command followed by a START command is equivalent to a RUN command.

#### 15.2 The HALT ( † C) Command

Typing <sup>†</sup>C stops your program and takes you back to the monitor. The program "remembers" at what point it was interrupted so that it may subsequently be continued. After typing <sup>†</sup>C, you may type any commands that do not affect the status of your program (e.g., PJOB, DAYTIME, RESOURCES) and still be able to continue the execution of the program with a CONTINUE command. However, continuing is impossible if you issue any command that runs a new program, such as a RUN or R command.

#### 15.3 The CONTINUE Command

If you stop your program by a HALT (<sup>†</sup>C) command, you may resume execution from the point at which it was interrupted by typing the CONTINUE command. You may continue the program only if you exit by typing control - C. If the program exited on an error condition of some sort, the monitor does not let you continue. It types

#### CAN'T CONTINUE

if you try. However, you may continue your program if it has halted and given the typeout

#### HALT AT USER n

#### 16.0 ADDITIONAL COMMANDS TO GET INFORMATION FROM THE SYSTEM

#### 16.1 The RESOURCES Command

The RESOURCES command types out a list of all the available devices (except terminals) on your terminal. For example,

.RESOURCES }
PTY1,CDR,PTR,MTA1,CDP,PLT

At the time of this command, there were six devices available.

16.2 The SYSTAT Command

The SYSTAT command produces a summary of the current status of the system and may be typed without logging in. Included in the summary is a list of the jobs currently logged in, along with their project-programmer numbers, program names being run, and runtime. The following typeout is a partial example of SYSTAT output. More information is contained in this program and can be obtained by running SYSTAT.

.SYSTAT)

STATUS OF RV7ATC KIIØ SYS#514 AT 9:49:34 ON 31-OCT-84 UPTIME 31:50, 217NULL TIME = 117IDLE + 107LOST 42 JOBS IN USE OUT OF 50. 39 LOGGED IN, 2 DETACHED OUT OF 50. (LOGMAX)

| WHO      | LINE#                                                                                                    | WHAT                                                                                                    | SIZE(P)                                                                                                    | STATE                                                                                                    | RUN TIME                                                                                                    |
|----------|----------------------------------------------------------------------------------------------------|----------------------------------------------------------------------------------------------------|----------------------------------------------------------------------------------------------------|----------------------------------------------------------------------------------------------------|----------------------------------------------------------------------------------------------------|
| [ OPR ]  | DET                                                                                                    | DAEMON                                                                                                    | 14+SPY                                                                                                    | HB SW                                                                                                    | 3                                                                                                    |
| [ OPR ]  | 1                                                                                                    | DIRECT                                                                                                    | 6+19                                                                                                    | TO SW                                                                                                    | 53                                                                                                    |
| 400,2202 | 12                                                                                                    | PIP                                                                                                    | 3+9                                                                                                    | RN SW                                                                                                    | 8                                                                                                    |
| (SELF)   | 36                                                                                                    | SYSTAT                                                                                                    | 12+SPY                                                                                                    | RN                                                                                                    | 2 \$                                                                                                    |
| [ OPR ]  | P1 J8                                                                                                    | SYSINF                                                                                                    | 7                                                                                                    | RN SW                                                                                                    | 8                                                                                                    |
| [ OPR ]  | DET                                                                                                    | SAVER                                                                                                    | 11+SPY                                                                                                    | HB SW                                                                                                    | 1                                                                                                    |
| 30,762   | 13                                                                                                    | COBOL                                                                                                    | 46+100                                                                                                    | RN                                                                                                    | 15                                                                                                    |
| [ OPR ]  | CTY                                                                                                    | OPSER                                                                                                    | 2+5                                                                                                    | HB SW                                                                                                    | 7                                                                                                    |
| [ OPR ]  | PØ J8                                                                                                    | LPTSPL                                                                                                    | 6+7                                                                                                    | tC SW                                                                                                    | 1                                                                                                    |
| 10,131   | 22                                                                                                    | QUEUE                                                                                                    | 5+18                                                                                                    | tC SW                                                                                                    | 46 \$#                                                                                                    |
| [OPR]    | P3 J8                                                                                                    | BATCON                                                                                                    | 6+6                                                                                                    | SL SW                                                                                                    | 23                                                                                                    |
| [ OPR ]  | P4 JB                                                                                                    | OPROMO                                                                                                    | 6+12                                                                                                    | SL SW                                                                                                    | 3                                                                                                    |
| 37.4005  | 32                                                                                                    | MANDEX                                                                                                    | 24+17                                                                                                    | RN SW                                                                                                    | 2:39                                                                                                    |
| 30,3025  | 23                                                                                                    | TECO                                                                                                    | 5+7                                                                                                    | TI SW                                                                                                    | 10                                                                                                    |
| [OPR]    | P5 J8                                                                                                    | SPRINT                                                                                                    | 9                                                                                                    | SL SW                                                                                                    | 3                                                                                                    |
| 66,3024  | 46                                                                                                    | SYSTAT                                                                                                    | 12+SPY                                                                                                    | tC SW                                                                                                    | 24 \$                                                                                                    |
| [OPR]    | P6 <b>J</b> 8                                                                                                    | JUSTIF                                                                                                    | 18+28                                                                                                    | SL SW                                                                                                    | 10                                                                                                    |
| [OPR]    | P7 J8                                                                                                    | ALCOMP                                                                                                    | 6+16                                                                                                    | SL SW                                                                                                    | 11                                                                                                    |
| 400,3616 | 4                                                                                                    | PIP                                                                                                    | 3+9                                                                                                    | TO SW                                                                                                    | 5                                                                                                    |
| 16,107   | P10J8                                                                                                    | SYSTAT                                                                                                    | 13+5PY                                                                                                    | SL SW                                                                                                    | 4 \$                                                                                                    |
| 30,3505  | 45                                                                                                    | GL OB                                                                                                    | 11+3                                                                                                    | TI SW                                                                                                    | 8                                                                                                    |
| 22,3545  | 35                                                                                                    | TECO                                                                                                    | 5+7                                                                                                    | TI SW                                                                                                    | 7                                                                                                    |
| 14,2115  | 31                                                                                                    | MAIN                                                                                                    | 134+13                                                                                                    | RN SW                                                                                                    | 46                                                                                                    |
| 37,2072  | 33                                                                                                    | COPYED                                                                                                    | 5+19                                                                                                    | tC SW                                                                                                    | 8                                                                                                    |
|          | WHO<br>[OPR]<br>[OPR]<br>400,2202<br>[SELF]<br>[OPR]<br>30,762<br>[OPR]<br>[OPR]<br>10,131<br>[OPR]<br>10,131<br>[OPR]<br>37,4005<br>30,3025<br>[OPR]<br>37,4005<br>30,3025<br>[OPR]<br>66,3024<br>[OPR]<br>66,3024<br>[OPR]<br>400,3616<br>16,107<br>30,3505<br>22,3545<br>14,2115<br>37,2072 | WHO         LINE#           [OPR]         DET           [OPR]         1           400,2202         12           [SELF]         36           [OPR]         PIJB           [OPR]         DET           30,762         13           [OPR]         DET           30,762         13           [OPR]         PJB           10,131         22           [OPR]         P0JB           10,131         22           [OPR]         P3J8           [OPR]         P4JB           37,4005         32           30,3025         23           [OPR]         P4JB           37,4005         32           30,3025         23           [OPR]         P5JB           66,3024         46           [OPR]         P5JB           66,3024         46           [OPR]         P7JB           400,3616         4           16,107         P10JB           30,3505         45           22,3545         35           14,2115         31           37,2072         33 <td>WHO         LINE#         WHAT           [OPR]         DET         DAEMON           [OPR]         I         DIRECT           400,2202         12         PIP           [SELF]         36         SYSTAT           [OPR]         PIJB         SYSINF           [OPR]         DET         SAVER           30,762         13         COBOL           [OPR]         DET         SAVER           30,762         13         COBOL           [OPR]         POJB         LPTSPL           10,131         22         QUEUE           [OPR]         POJB         LPTSPL           10,131         22         QUEUE           [OPR]         PAJB         DPROMO           37,4005         32         MANDEX           30,3025         23         TECO           [OPR]         P5JB         SPRINT           66,3024         46         SYSTAT           [OPR]         P6JB         JUSTIF           [OPR]         P7JB         ALCOMP           400,3616         4         PIP           16,107         PI0JB         SYSTAT           30,3505         <td< td=""><td>WHO         LINE#         WHAT         SIZE(P)           [OPR]         DET         DAEMON         14+SPY           [OPR]         1         DIRECT         6+19           400,2202         12         PIP         3+9           [SELF]         36         SYSTAT         12+SPY           [OPR]         PIJB         SYSINF         7           [OPR]         DET         SAVER         11+SPY           30,762         13         COBOL         46+100           [OPR]         CTY         OPSER         2+5           [OPR]         PØJB         LPTSPL         6+7           10,131         22         QUEUE         5+18           [OPR]         P3J8         BATCON         6+6           [OPR]         P4_B         OPROMO         6+12           37,4005         32         MANDEX         24+17           30,3025         23         TECO         5+7           [OPR]         P5_J8         SPRINT         9           66,3024         46         SYSTAT         12+SPY           [OPR]         P6J8         JUSTIF         18+28           [OPR]         P6J8         JUSTIF</td><td>WHO         LINE#         WHAT         SIZE(P)         STATE           [OPR]         DET         DAEMON         14+SPY         HB SW           [OPR]         1         DIRECT         6+19         TO SW           400,2202         12         PIP         3+9         RN SW           [SELF]         36         SYSTAT         12+SPY         RN           [OPR]         PIJB         SYSINF         7         RN SW           [OPR]         DET         SAVER         11+SPY         HB SW           30,762         13         COBOL         46+100         RN           [OPR]         PJB         LPTSPL         6+7         tC SW           [OPR]         P0JB         LPTSPL         6+7         tC SW           [OPR]         P3J3         BATCON         6+6         SL SW           [OPR]         P4JB         OPROMO         6+12         SL SW           30,3025         23         TECO         5+7         TI SW           [OPR]         P5JB         SPRINT         9         SL SW           [OPR]         P6J8         JUSTIF         18+28         SL SW           [OPR]         P6J8         JUSTI</td></td<></td> | WHO         LINE#         WHAT           [OPR]         DET         DAEMON           [OPR]         I         DIRECT           400,2202         12         PIP           [SELF]         36         SYSTAT           [OPR]         PIJB         SYSINF           [OPR]         DET         SAVER           30,762         13         COBOL           [OPR]         DET         SAVER           30,762         13         COBOL           [OPR]         POJB         LPTSPL           10,131         22         QUEUE           [OPR]         POJB         LPTSPL           10,131         22         QUEUE           [OPR]         PAJB         DPROMO           37,4005         32         MANDEX           30,3025         23         TECO           [OPR]         P5JB         SPRINT           66,3024         46         SYSTAT           [OPR]         P6JB         JUSTIF           [OPR]         P7JB         ALCOMP           400,3616         4         PIP           16,107         PI0JB         SYSTAT           30,3505 <td< td=""><td>WHO         LINE#         WHAT         SIZE(P)           [OPR]         DET         DAEMON         14+SPY           [OPR]         1         DIRECT         6+19           400,2202         12         PIP         3+9           [SELF]         36         SYSTAT         12+SPY           [OPR]         PIJB         SYSINF         7           [OPR]         DET         SAVER         11+SPY           30,762         13         COBOL         46+100           [OPR]         CTY         OPSER         2+5           [OPR]         PØJB         LPTSPL         6+7           10,131         22         QUEUE         5+18           [OPR]         P3J8         BATCON         6+6           [OPR]         P4_B         OPROMO         6+12           37,4005         32         MANDEX         24+17           30,3025         23         TECO         5+7           [OPR]         P5_J8         SPRINT         9           66,3024         46         SYSTAT         12+SPY           [OPR]         P6J8         JUSTIF         18+28           [OPR]         P6J8         JUSTIF</td><td>WHO         LINE#         WHAT         SIZE(P)         STATE           [OPR]         DET         DAEMON         14+SPY         HB SW           [OPR]         1         DIRECT         6+19         TO SW           400,2202         12         PIP         3+9         RN SW           [SELF]         36         SYSTAT         12+SPY         RN           [OPR]         PIJB         SYSINF         7         RN SW           [OPR]         DET         SAVER         11+SPY         HB SW           30,762         13         COBOL         46+100         RN           [OPR]         PJB         LPTSPL         6+7         tC SW           [OPR]         P0JB         LPTSPL         6+7         tC SW           [OPR]         P3J3         BATCON         6+6         SL SW           [OPR]         P4JB         OPROMO         6+12         SL SW           30,3025         23         TECO         5+7         TI SW           [OPR]         P5JB         SPRINT         9         SL SW           [OPR]         P6J8         JUSTIF         18+28         SL SW           [OPR]         P6J8         JUSTI</td></td<> | WHO         LINE#         WHAT         SIZE(P)           [OPR]         DET         DAEMON         14+SPY           [OPR]         1         DIRECT         6+19           400,2202         12         PIP         3+9           [SELF]         36         SYSTAT         12+SPY           [OPR]         PIJB         SYSINF         7           [OPR]         DET         SAVER         11+SPY           30,762         13         COBOL         46+100           [OPR]         CTY         OPSER         2+5           [OPR]         PØJB         LPTSPL         6+7           10,131         22         QUEUE         5+18           [OPR]         P3J8         BATCON         6+6           [OPR]         P4_B         OPROMO         6+12           37,4005         32         MANDEX         24+17           30,3025         23         TECO         5+7           [OPR]         P5_J8         SPRINT         9           66,3024         46         SYSTAT         12+SPY           [OPR]         P6J8         JUSTIF         18+28           [OPR]         P6J8         JUSTIF | WHO         LINE#         WHAT         SIZE(P)         STATE           [OPR]         DET         DAEMON         14+SPY         HB SW           [OPR]         1         DIRECT         6+19         TO SW           400,2202         12         PIP         3+9         RN SW           [SELF]         36         SYSTAT         12+SPY         RN           [OPR]         PIJB         SYSINF         7         RN SW           [OPR]         DET         SAVER         11+SPY         HB SW           30,762         13         COBOL         46+100         RN           [OPR]         PJB         LPTSPL         6+7         tC SW           [OPR]         P0JB         LPTSPL         6+7         tC SW           [OPR]         P3J3         BATCON         6+6         SL SW           [OPR]         P4JB         OPROMO         6+12         SL SW           30,3025         23         TECO         5+7         TI SW           [OPR]         P5JB         SPRINT         9         SL SW           [OPR]         P6J8         JUSTIF         18+28         SL SW           [OPR]         P6J8         JUSTI |

| 25 | 31,2573       | 20        | MACRO  | 5+14   | RN SW | 33   |    |
|----|---------------|-----------|--------|--------|-------|------|----|
| 26 | 400,3547      | 11        | SOS    | 11+15  | RN SW | 16   |    |
| 27 | 604,3641      | 60        | VT55A  | 12+13  | TO SW | 31   |    |
| 28 | 37,772        | 5         | DIRECT | 6+19   | tC SW | 11   |    |
| 29 | 603,3633      | 30        | MACRO  | 5+14   | RN SW | 17   |    |
| 30 | 10,2100       | 42        | DIRECT | 6+19   | TO SW | 1:27 |    |
| 31 | [ OPR ]       | P2 J8     | LPTSPL | 6      | IO    | 51   |    |
| 32 | 156,3565      | 163       | VED    | 16+14  | TI SW | 14   | #  |
| 33 | 35,3521       | 61        | LOGIN  | 4+19   | RN SW | Ø    | \$ |
| 34 | 12,2166       | 17        | SYSTAT | 13+SPY | tC SW | 41   | \$ |
| 35 | 157,3603      | 161       | PIP    | 3+9    | tC SW | 19   |    |
| 36 | 12,2166       | P11J11    | COBOL  | 20+21  | RN SW | 27   | #  |
| 37 | 402,1001      | 7         | TECO   | 5+7    | TI SW | 21   |    |
| 38 | 156,3507      | 25        | LOGIN  | 4+19   | RN SW | Ø    | \$ |
| 39 | 37,772        | 27        | COPYED | 5+19   | TI    | 3    |    |
| 40 | 2,5           | 26        | LOGIN  | 1+19   | RN SW | Ø    |    |
| 45 | 10,4077       | 16        | DEBUG  | 20+10  | TI SW | 7    | #  |
| 5Ø | 40,4021       | 34        | PIP    | 2+9    | ΤI    | 16   |    |
| #  | MEANS NON-SYS | STEM HI-S | SEG    |        |       |      |    |
| \$ | MEANS EXECUTE | ONLY      |        |        |       |      |    |
|    |               |           |        |        |       |      |    |

JNN IS THE CONTROLLING JOB, PNN CORRESPONDS TO TTY212+NN

#### INDEX

#### Α

Allocating system resources, 19 ASSIGN, 19 CORE, 22 DEASSIGN, 21 DISMOUNT, 21 FINISH, 22 MOUNT, 20 REASSIGN, 21 ALTMODE key, 17 ASSIGN command, 19 Assigning devices, 18 ASSIGN, 19 MOUNT, 20 Asterisk construction, 8 ATTACH command, 23

Block, 8

#### С

В

Central site, 20 Changing filenames, 9 COMPILE command, 9 CONTINUE command, 26 Continuing a program, 26 Control characters, 15 Control-C, 15 Control-O, 17 Control-U, 16 Control key, 15 CORE command, 22 Core image, 10 Correcting typing errors, 16 CREATE command, 5 Creating files, 4 CREATE, 5 MAKE, 6

C (Cont) CREF command, 24 Cross reference listing, 24

#### D

DAYTIME command, 13 DDT program, 11 DEASSIGN command, 21 DEBUG command, 11 Debugging programs, 9 DEBUG, 11 DELETE command, 9 Deleting characters, 16 DETACH command, 23 Devices, 17 DIRECT command, 8, 24 Disconnecting a job, 23 Disk area, 4 DISMOUNT command, 21

### Ε

EDIT command, 6 Editing files, 6 EDIT, 6 TECO, 7 Erasing files, 9 Examples, assigning devices, 20 compiling and executing, 11 creating a file, 5 logging in, 3 KJOB CONFIRM dialogue, 14 SYSTAT, 27 EXECUTE command, 10 Executing programs, 9 EXECUTE, 10

#### INDEX-1

#### INDEX (Cont)

F

Filename, 4 Filename extension, 4 Files, 3 FINISH command, 22

### G

GET command, 26 Getting date and time, 13 Getting information, 12, 27 DAYTIME, 13 PJOB, 13 RESOURCES, 27 SYSTAT, 27 TIME, 13 Getting job number, 13 Getting on the system, 1 Getting running time, 13

#### Η

HALT command, 26

# Ι

Identification code, 2

Job number, 2

Κ

J

KJOB command, 14

#### L

Leaving the system, 14 LINED program, 4, 6 Line printer output, 23 CREF, 24 DIRECT, 24 PRINT, 23

#### L (Cont)

Listing directories, 8, 24 Listing files, 8, 23 LOAD command, 10 LOADER program, 10 Loading programs, 9 LOAD, 10 Logical device name, 18 LOGIN command, 2 LOGIN program, 2

#### Μ

MAKE command, 6 Manipulating core images, 25 GET, 26 R, 25 RUN, 25 SAVE, 25 Manipulating files, 7

> DELETE, 9 DIRECT, 8 RENAME, 9 TYPE, 8

Manipulating terminals, 22 ATTACH, 23 DETACH, 23 SEND, 22

Monitor, 1 MOUNT command, 20

#### Ν

Naming of files, 4

## 0

Obtaining information, 12, 27 DAYTIME, 13 PJOB, 13 RESOURCES, 27 SYSTAT, 27 TIME, 13

INDEX-2

#### INDEX (Cont)

O (Cont) Operating the terminal, 15 Operator communication, 20, 21

### Ρ

Password, 3 Peripheral devices, 17 Physical device name, 17 PJOB command, 13 PRINT command, 23 Processors, 10 Project and programmer numbers, 2 Protection code, 8

#### R

R command, 25 **REASSIGN** command, 21 Reassigning devices, 21 Relocatable binary, 10 Remembered arguments, 7 Remote users, 20 RENAME command, 9 **RESOURCES** command, 27 Returning devices DEASSIGN, 21 DISMOUNT, 21 FINISH, 22 KJOB, 14 Returning to the monitor, 15 RETURN key, 16 RUBOUT key, 16 RUN command, 25 Running programs, 3, 25 Running time, 13

SAVE command, 25 Saving core images, 25 SEND command, 22 Spooling, 18, 23 Standard processor, 10 START command, 26 Starting a program, 26 Suppressing terminal output, 17 SYSTAT command, 27 System status, 27

#### Т

TECO command, 7 TECO program, 4, 7 Temporary files, 7 Terminal, 1, 15 Terminating commands, 16, 17 TIME command, 13 Translating programs, 9 COMPILE, 9 TYPE command, 8 Typing a line over, 16 Typing source files, 8

#### U

User directories, 7

#### SOFTWARE NEWSLETTERS, MAILING LIST

The Software Communications Group, located at corporate headquarters in Maynard, publishes software newsletters for the various DIGITAL products. <u>Newsletters</u> are published monthly, and keep the user informed about customer software problems and solutions, new software products, documentation corrections, as well as programming notes and techniques.

There are two similar levels of service:

- The Software Dispatch
- The Digital Software News

The Software Dispatch is part of the Software Maintenance Service. This service applies to the following software products:

PDP-9/15 RSX-11D DOS/BATCH RSTS-E DECsystem-10

٠

A Digital Software News for the PDP-11 and a Digital Software News for the PDP-8/12 are available to any customer who has purchased PDP-11 or PDP-8/12 software.

A collection of existing problems and solutions for a given software system is published periodically. A customer receives this publication with his initial software kit with the delivery of his system. This collection would be either a Software Dispatch Review or Software Performance Summary depending on the system ordered.

A mailing list of users who receive software newsletters is also maintained by Software Communications. Users must sign-up for the newsletter they desire. This can be done by either completing the form supplied with the Review or Summary or by writing to:

> Software Communications P.O. Box F Maynard, Massachusetts 01754

SOFTWARE PROBLEMS

Questions or problems relating to DIGITAL's software should be reported as follows:

North and South American Submitters:

Upon completion of Software Performance Report (SPR) form remove last copy and send remainder to:

Software Communications P.O. Box F Maynard, Massachusetts 01754

The acknowledgement copy will be returned along with a blank SPR form upon receipt. The acknowledgement will contain a DIGITAL assigned SPR number. The SPR number or the preprinted number should be referenced in any future correspondence. Additional SPR forms may be obtained from the above address.

#### All International Submitters:

Upon completion of the SPR form, reserve the last copy and send the remainder to the SPR Center in the nearest DIGITAL office. SPR forms are also available from our SPR Centers.

#### PROGRAMS AND MANUALS

Software and manuals should be ordered by title and order number. In the United States, send orders to the nearest distribution center.

Digital Equipment Corporation Software Distribution Center 146 Main Street Maynard, Massachusetts 01754 Digital Equipment Corporation Software Distribution Center 1400 Terra Bella Mountain View, California 94043

Outside of the United States, orders should be directed to the nearest Digital Field Sales Office or representative.

#### USERS SOCIETY

DECUS, Digital Equipment Computers Users Society, maintains a user exchange center for user-written programs and technical application information. The Library contains approximately 1,900 programs for all DIGITAL computer lines. Executive routines, editors, debuggers, special functions, games, maintenance and various other classes of programs are available.

DECUS Program Library Catalogs are routinely updated and contain lists and abstracts of all programs according to computer line:

- PDP-8, FOCAL-8, BASIC-8, PDP-12
- . PDP-7/9, 9, 15
- . PDP-11, RSTS-11
- PDP-6/10, 10

Forms and information on acquiring and submitting programs to the DECUS Library may be obtained from the DECUS office.

In addition to the catalogs, DECUS also publishes the following:

DECUSCOPE -The Society's technical newsletter, published bi-monthly, aimed at facilitating the interchange of technical information among users of DIGITAL computers and at disseminating news items concerning the Society. Circulation reached 19,000 in May, 1974.

PROCEEDINGS OF<br/>THE DIGITAL-Contains technical papers presented at DECUS Symposia<br/>held twice a year in the United States, once a yearEQUIPMENT USERS<br/>SOCIETYin Europe, Australia, and Canada.

MINUTES OF THE -A report of the DECsystem-10 sessions held at the two DECsystem-10 United States DECUS Symposia. SESSIONS

COPY-N-Mail -A monthly mailed communique among DECsystem-10 users.

LUG/SIG -Mailing of Local User Group (LUG) and Special Interest Group (SIG) communique, aimed at providing closer communication among users of a specific product or application.

Further information on the DECUS Library, publications, and other DECUS activities is available from the DECUS offices listed below:

DECUS DIGITAL Equipment Corporation 146 Main Street Digital Equipment Corp. International Maynard, Massachusetts 01754 P.O. Box 340 1211 Geneva 26 Switzerland

DECsystem-10 Getting Started with TOPS-10 Commands DEC-10-OTSCA-A-D

#### READER'S COMMENTS

NOTE: This form is for document comments only. Problems with software should be reported on a Software Problem Report (SPR) form (see the HOW TO OBTAIN SOFTWARE INFORMATION page).

Did you find errors in this manual? If so, specify by page.

| | |

Ł

1

Please cut along this line.

| | | Did you find this manual understandable, usable, and well-organized? Please make suggestions for improvement.

Is there sufficient documentation on associated system programs required for use of the software described in this manual? If not, what material is missing and where should it be placed?

Please indicate the type of user/reader that you most nearly represent.

|           | Assembly language programmer                                    |  |  |  |  |  |
|-----------|-----------------------------------------------------------------|--|--|--|--|--|
|           | Higher-level language programmer                                |  |  |  |  |  |
|           | Occasional programmer (experienced)                             |  |  |  |  |  |
|           | User with little programming experience                         |  |  |  |  |  |
|           | Student programmer                                              |  |  |  |  |  |
|           | Non-programmer interested in computer concepts and capabilities |  |  |  |  |  |
| Name      | Date                                                            |  |  |  |  |  |
| Organiza  | tion                                                            |  |  |  |  |  |
| Street    |                                                                 |  |  |  |  |  |
| City      |                                                                 |  |  |  |  |  |
|           | or<br>Country                                                   |  |  |  |  |  |
| If you do | o not require a written reply, please check here. 🗌             |  |  |  |  |  |

BUSINESS REPLY MAIL NO POSTAGE STAMP NECESSARY IF MAILED IN THE UNITED STATES

----- Do Not Tear - Fold Here and Staple ------

Postage will be paid by:

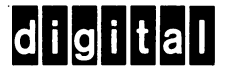

Software Communications P. O. Box F Maynard, Massachusetts 01754 FIRST CLASS PERMIT NO. 33 MAYNARD, MASS.

#### ------ Fold Here -------

DECsystem-10 Getting Started with TOPS-10 Commands DEC-10-OTSCA-A-D

#### READER'S COMMENTS

| NOTE: | This form is for document comments only. Problems |
|-------|---------------------------------------------------|
|       | with software should be reported on a Software    |
|       | Problem Report (SPR) form (see the HOW TO OBTAIN  |
|       | SOFTWARE INFORMATION page).                       |

Did you find errors in this manual? If so, specify by page.

1

1

Please cut along this line.

1

Did you find this manual understandable, usable, and well-organized? Please make suggestions for improvement.

Is there sufficient documentation on associated system programs required for use of the software described in this manual? If not, what material is missing and where should it be placed?

Please indicate the type of user/reader that you most nearly represent.

|           | Assembly language programmer                                    |  |  |  |  |  |
|-----------|-----------------------------------------------------------------|--|--|--|--|--|
|           | Higher-level language programmer                                |  |  |  |  |  |
|           | Occasional programmer (experienced)                             |  |  |  |  |  |
|           | User with little programming experience                         |  |  |  |  |  |
|           | Student programmer                                              |  |  |  |  |  |
|           | Non-programmer interested in computer concepts and capabilities |  |  |  |  |  |
| Name      | Date                                                            |  |  |  |  |  |
| Organiza  | tion                                                            |  |  |  |  |  |
| Street    |                                                                 |  |  |  |  |  |
| City      | StateZip Code<br>or<br>Country                                  |  |  |  |  |  |
| If you do | o not require a written reply, please check here. 🗌             |  |  |  |  |  |

P. O. Box F Maynard, Massachusetts 01754

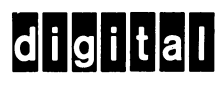

Software Communications

Postage will be paid by:

**BUSINESS REPLY MAIL** NO POSTAGE STAMP NECESSARY IF MAILED IN THE UNITED STATES

FIRST CLASS PERMIT NO. 33 MAYN , MASS.

------ Do Not Tear • Fold Here and Staple ------

------ Fold Here -------